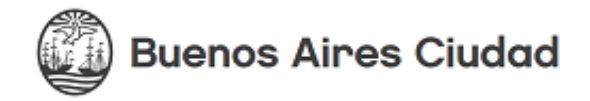

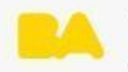

## ADULTOS 2000

# SISTEMA SIU GUARANÍ - MÓDULO AUTOGESTIÓN

### **TUTORIAL PARA ESTUDIANTES**

#### Cómo ver los mensajes de SIU

En el siguiente TUTORIAL haremos un recorrido por el **MODULO SIU-Guaraní AUTOGESTIÓN** del Programa Adultos 2000 dónde te explicaremos cómo visualizar los mensajes de SIU.

En otros tutoriales, que se encuentran en el campus, podrás ver cómo actualizar tus datos personales, visualizar tu plan, las materias aprobadas, obtener certificados, inscribirte a materias y exámenes.

## 1. Ingresa a SIU AUTOGESTIÓN

- Link: https://guarani-autogestionadultos.bue.edu.ar/g3w3/
- Completa tu usuario y clave.

### 2. TUS MENSAJES

Junto a tu nombre, verás el dibujo de un sobre con un número que indica la cantidad de mensajes recibidos. Hacé clic para ingresar a visualizar los mensajes.

| Aduitos 2000                        |                        |            |            | Propuesta: Bachiller con orientación en Ciencias Sociales y Humanidades |
|-------------------------------------|------------------------|------------|------------|-------------------------------------------------------------------------|
| Inscripción a Materias              | Inscripción a Exámenes | Reportes - | Trámites 🔻 | Perfil: Alumno 👻                                                        |
| Mensajes recibidos                  |                        |            |            |                                                                         |
| No existen mensajes para visualizar |                        |            |            |                                                                         |